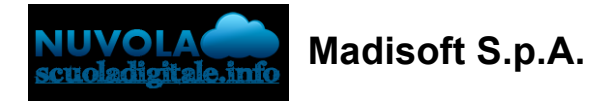

## Inserimento presenza alunno in DAD

Per poter indicare nell'appello che l'alunno è presente ma in didattica a distanza consigliamo di creare prima da segreteria una nuova tipologia di causale andando in "Registro elettronico" -> "Assenze" -> "Tipologie di causali".

| Cerca                                           | Q |
|-------------------------------------------------|---|
| 🖨 Report e stampe                               | ľ |
| 📽 Anagrafiche 🔹                                 |   |
| 🕒 Area Alunni 🔹                                 |   |
| 🖨 Registro elettronico 🔺                        |   |
| Voti 🔹                                          |   |
| Note 🔹                                          |   |
| Assenze 🔺                                       |   |
| Impostazioni                                    |   |
| Impostazioni per<br>comunicazioni               |   |
| Tipologie di causali<br>In<br>Rilevazioni badge |   |
| Orario 🔹                                        |   |
| Reg classe 🔹                                    |   |

Tramite il pulsante "+Crea nuovo" creare la nuova tipologia inserendo il nome (per esempio DIDATTICA A DISTANZA) ed inserendo la spunta su "Abilita per 'Ulteriore qualifica dell'assenza'".

E' possibile anche personalizzare il SIMBOLO con "DD" e sceglierne il colore.

## Crea tipologia di causale

| C Salva                                                                                                    |
|----------------------------------------------------------------------------------------------------|
| Dati                                                                                                    |
| Nome * DIDATTICA A DISTANZA                                                                                                    |
| Abilitazioni                                                                                                    |
| Abilita per giustificazioni?                                                                                                    |
|                                                                                                    |
| Abilita per documentazione puntale da parte del docente?                                                                                                    |
| Per documentazione puntuale si intende la documentazione, se abilitata, sulla singola assenza o la documentazione<br>multipla per data/alunno che il singolo docente può inserire |
| Abilita per 'Ulteriore qualifica dell'assenza'?                                                                                                    |
| Abilita per ritardo lieve?                                                                                                    |

Una volta creata il docente potrà andare nel registro di classe.

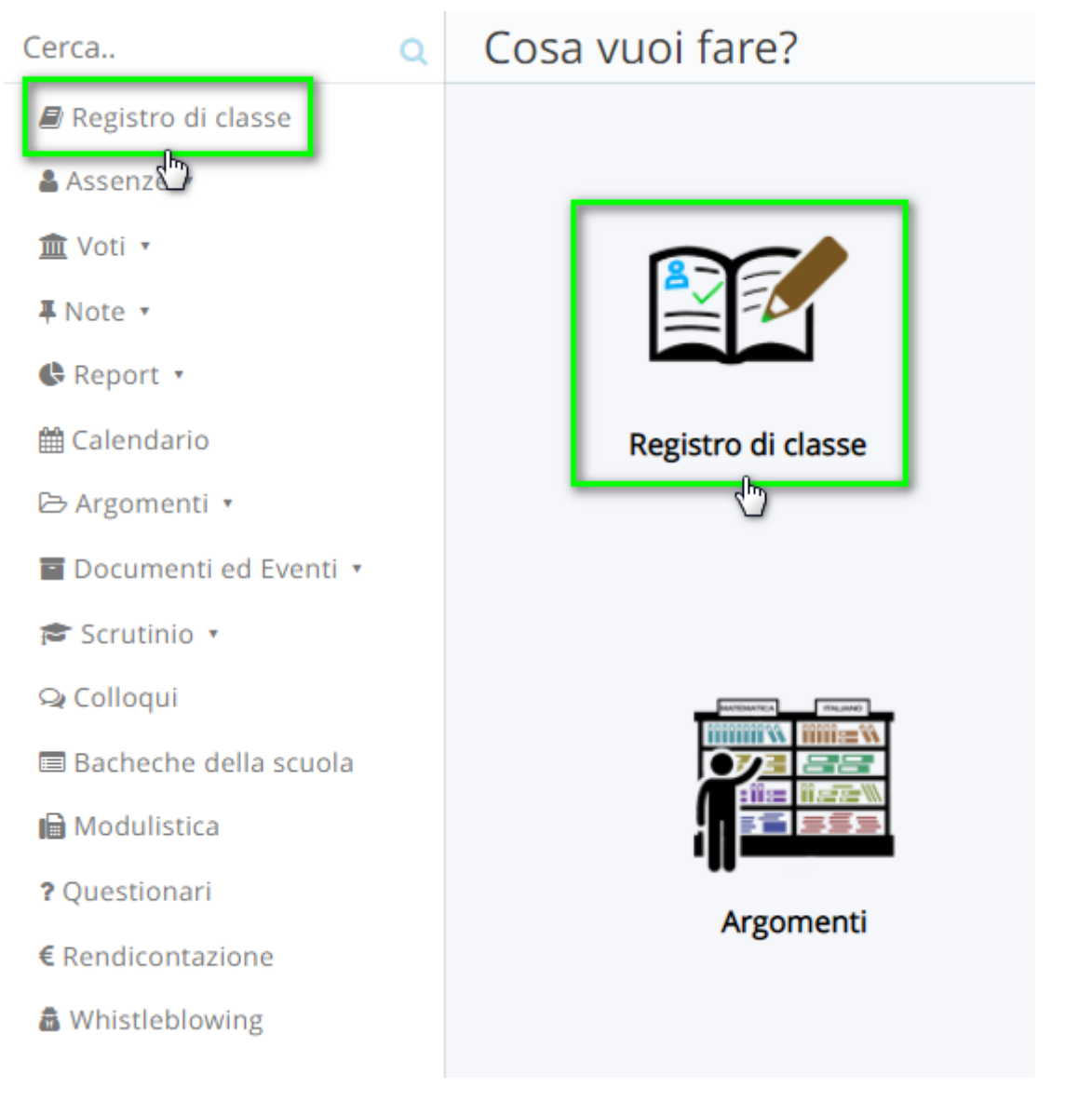

Nella sezione "Appello, Giustificazioni, Note" cliccare sul pallino per l'inserimento della presenza/assenza.

| A   | rgomenti di Lezione e Firme | Appello, Gius | tificazioni, Not                  | (10,<br>← Giorno prec.<br>Calendario         | 0ggi Giorno suci<br>Oggi Diorno suci   | c. 🌩                                   |                                    |          |
|-----|-----------------------------|---------------|-----------------------------------|----------------------------------------------|----------------------------------------|----------------------------------------|------------------------------------|----------|
|     |                             | Per l'ins     | <b>Ap</b><br>erimento multiplo di | <b>pello, Gius</b><br>i assenze e note, prir | tificazioni,<br>na selezionare gli alu | N <b>ote</b><br>unni e poi cliccare su | "& Multiplo"                       |          |
|     | Cognome                     | Nome          | G. Multiplo ANG                   | G. Multiplo                                  | C D. Multiplo                          | C D. Multiplo<br>RUND                  | Multiplo<br>Assenza/Ritardo/Uscita | Orario I |
| 1 🗆 | 2<br>15/04/2015             |               | 2<br>PRE                          | NSERIME<br>SENZAVA                           | ENTO _                                 |                                        | → [;]                              |          |
| 2 🗆 | 20/12/2015                  |               |                                   |                                              |                                        |                                        |                                    |          |
| 3 🗆 | <b>2</b><br>05/09/2015      | -             | 1                                 |                                              | 1                                      |                                        |                                    |          |

Nei dati presenti occorre nei campi:

- "Tipo" -> inserire il pallino su "Presenza"
- "Ora (campanella) -> indicare a quale ora si riferisce la presenza.
- "Ulteriore qualifica dell'assenza" -> indicare nella tendina l'opzione creata "DIDATTICA A DISTANZA" (oppure il nome inserito per la causale).

| Salva                  |                                                                                                    |
|------------------------|----------------------------------------------------------------------------------------------------|
| Assenza                |                                                                                                    |
| Alunno *               |                                                                                                    |
| TASSO                  | ONI FEDERICO                                                                                                    |
| Data *                 |                                                                                                    |
| 10/12/2                | 2021                                                                                                    |
| Tipo *                 | SENZA INDICARE LA PRESENZA                                                                                                    |
|                        | RDO                                                                                                    |
|                        | ΙΤΑ                                                                                                    |
|                        | RDO/USCITA                                                                                                    |
| Spuntare<br>viceversa) | RITARDO/USCITA in caso di alunno che nella stessa giornata è sia entrato in ritardo sia uscito in anticipo (<br>INDICARE LORA DI LEZIO |
| Ora (cam               |                                                                                                    |
| 1A - 1                 |                                                                                                    |
| Da utilizza            | re esclusivamente per la gestione orarie dell <del>e assenze</del><br>resso                                                            |
|                        | SPECIFICARE                                                                                                    |
| Orario us              | CHE SI TRATTA DI UNA PRESENZA<br>A DISTANZA                                                                                            |
| Formato F              | iH:MM                                                                                                    |
| Ulteriore              | qualifica dell'assenza                                                                                                    |
| DIDAT                  | TICA A DISTANZA ×                                                                                                    |

https://supporto.madisoft.it/portal/it/kb/articles/inserimento-presenza-alunno-in-dad